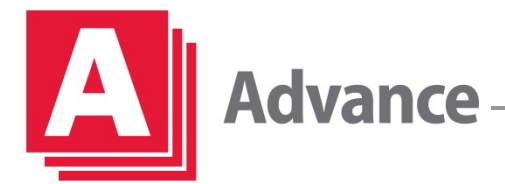

# How to Change the Tray Paper Settings on Your Ricoh/Savin Device

Your equipment is pre-configured to print on a specific type of paper. If you wish to change the type of paper within your machine, it is important to always remember to change the tray paper settings on your device in order to achieve the best result.

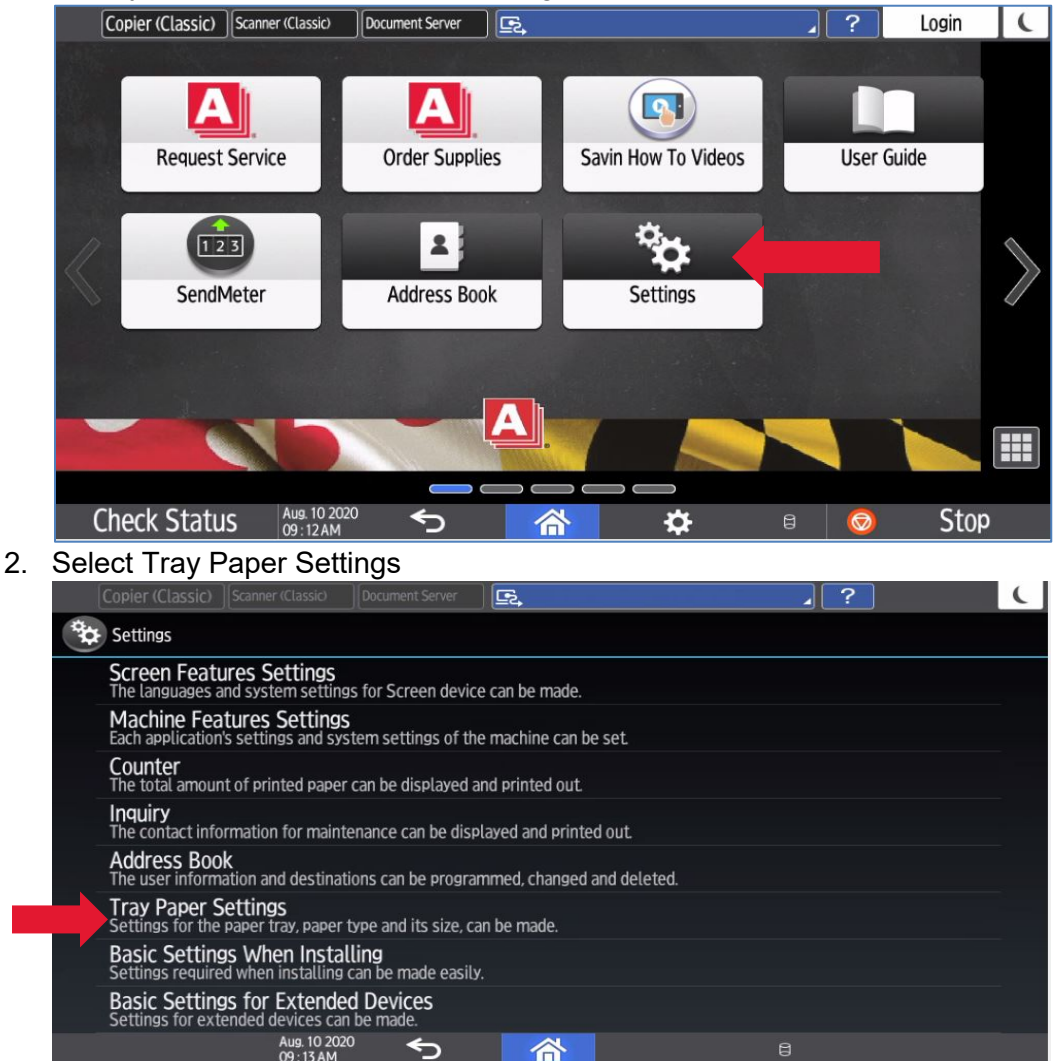

1. From your home screen, select Settings

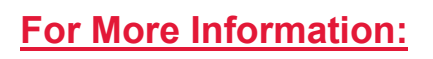

Contact an Advance Expert:

410.628.0490 or Dispatch@advancestuff.com

advancestuff.com

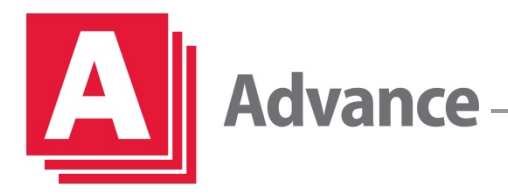

## **TRAINING**

#### **Changing Paper Size**

3. Select the tray in which you will be changing the paper size

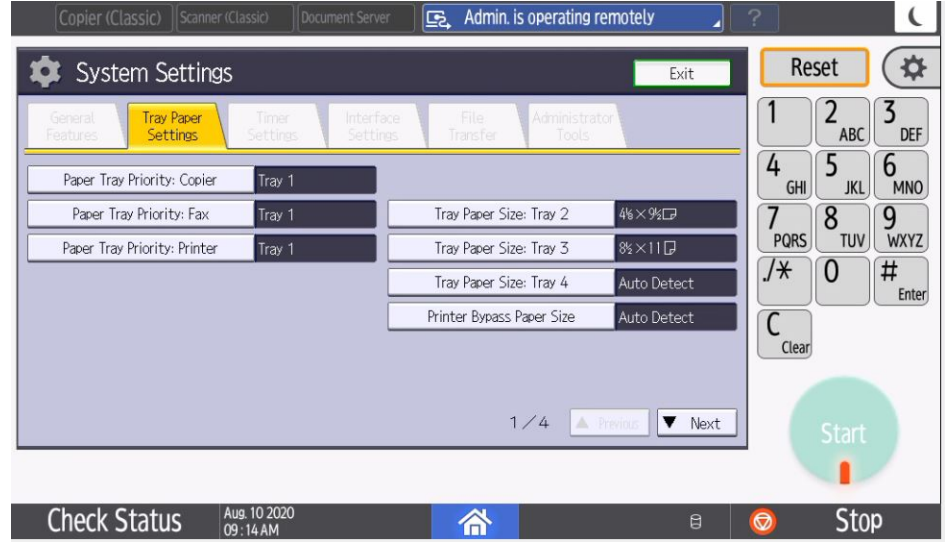

4. Select the size of your new paper then select Ok.

| Copier (Classic)        | Scanner (Classic)             | ocument Server | Ē.,          |               | ?             |
|-------------------------|-------------------------------|----------------|--------------|---------------|---------------|
| 🔹 System S              | ettings                       |                |              | Exit          | Reset 🔅       |
| Tray Paper Size: Tray 4 | 1                             |                | Can          | cel OK        | 2<br>ABC 3    |
| Select item, then pres  | s [OK].                       |                |              |               | 4 5 6         |
| Auto Detect             | 12×18⊡                        | 11×17⊡         | 11×15D       | 10×14D        |               |
| 8½×14₽                  | 8½×B≩⊡                        | 8%×13⊡         | 8½×11₽       | 8½×11D        | PQRS TUV WXYZ |
| 8%×14₽                  | 8%×13⊡                        | 8×13G          | 8×10 <b></b> | 7%×10₺₽       | /* 0 #        |
| 7%×10₺₽                 | 5½×8½₽                        | 4%×9½₽         | 4%×95₽       | 3%≈75₽        |               |
|                         |                               |                | 1/2 🔺        | Previous Vext | Clear         |
| Custom Size             | ↔ . inch ‡                    | . inch 🕨       | Change Size  |               |               |
|                         |                               | ग्र.<br>       |              |               | Start         |
|                         |                               |                |              |               |               |
| Check Statu             | IS Aug. 10 2020<br>09 : 25 AM |                |              | 8             | 💿 Stop        |

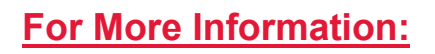

**Contact an Advance Expert:** 

advancestuff.com

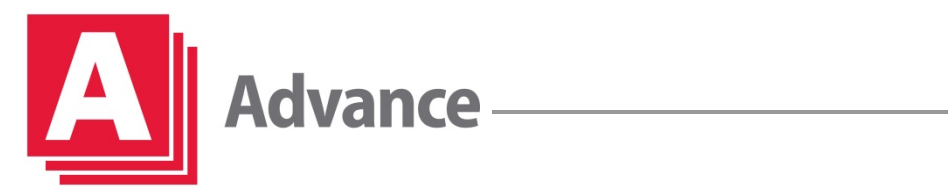

## **TRAINING**

#### **Changing Paper Type**

5. Repeat steps 1 & 2. Select Next to choose your paper type

| Copier (Classic) Scanner (Classic) Document Serve              | er 🛛 🔄 Admin. is operating remotely          | ? (                                 |
|----------------------------------------------------------------|----------------------------------------------|-------------------------------------|
| 🕸 System Settings                                              | Exit                                         | Reset 🔅                             |
| General Tray Paper Timer Interfu<br>Features Settings Settings | ace File Administrator<br>res Transfer Tools | 1 2 <sub>ABC</sub> 3 <sub>DEF</sub> |
| Paper Tray Priority: Copier Tray 1                             |                                              | 4 GHI 5 JKL 6 MNO                   |
| Paper Tray Priority: Fax Tray 1                                | Tray Paper Size: Tray 2 4%×9½□               | 7 8 9                               |
| Paper Tray Priority: Printer Tray 1                            | Tray Paper Size: Tray 3 85×11 ₽              | PQRS TUV WXYZ                       |
|                                                                | Tray Paper Size: Tray 4 Auto Detect          | ./* 0 #                             |
|                                                                | Printer Bypass Paper Size Auto Detect        |                                     |
|                                                                |                                              | Clear                               |
|                                                                |                                              |                                     |
|                                                                | 1/4 🔺 Previous 🔍 Next                        |                                     |
|                                                                |                                              |                                     |
| Check Status Aug. 10 2020<br>09:14 AM                          | 8                                            | 💿 Stop                              |

6. Select the tray in which you will be loading the different paper

| Copier (Classic) Scanner (Class | sic) Document Server 🛛 💽                    | idmin Skiferatine republiki     |      | ?        | C        |
|---------------------------------|---------------------------------------------|---------------------------------|------|----------|----------|
| 🔹 System Settings               |                                             |                                 | Exit | Reset    | *        |
| General<br>Features Settings S  | Timer Interface F<br>Settings Settings Tran | le Administrator<br>Isfer Tools |      |          | 3<br>DEF |
| Paper Type: Bypass Tray         | Plain (Hidden) : Duplex Off                 | : Auto Paper Select On          |      | 4 5 JKL  | 6<br>MNO |
| Paper Type: Tray 1              | Plain (Hidden) : Duplex On                  | : Auto Paper Select On          |      | 7 8      | 9        |
| Paper Type: Tray 2              | Plain (Hidden) : Duplex Off                 | : Auto Paper Select On          |      | PQRS TUV | WXYZ     |
| Paper Type: Tray 3              | Plain (Hidden) : Duplex On                  | : Auto Paper Select On          |      | ./* 0    |          |
| Paper Type: Tray 4              | Plain (Hidden) : Duplex On                  | : Auto Paper Select On          |      | C        |          |
|                                 |                                             |                                 |      | Clear    |          |
|                                 |                                             | 2∕4 ▲ Previous                  | Next |          |          |
|                                 |                                             |                                 |      |          |          |
| Check Status Aug. 1<br>09:14    | 10 2020<br>4 AM                             |                                 | 8    | 💿 Stop   | )        |

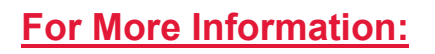

Contact an Advance Expert:

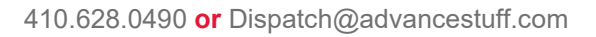

advancestuff.com

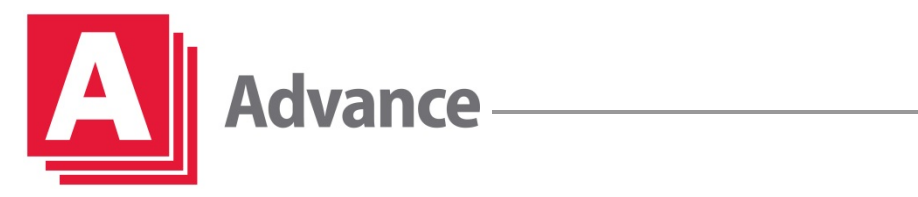

- TRAINING
- 7. Select a type that matches your new paper and then OK and then Exit to navigate to the home screen

| Copier (Classic) Scanner (Classic) Document Serv                                                                         | er Ez,                                                                                             | 4                                                                                 | ?                                                                   |
|----------------------------------------------------------------------------------------------------|----------------------------------------------------------------------------------------------------|-----------------------------------------------------------------------------------|---------------------------------------------------------------------|
| 🕸 System Settings                                                                                                    |                                                                                                    | Exit                                                                              | Reset 🔅                                                             |
| Paper Type: Tray 2   Paper Type   Plain: Hidden Recycled Paper   Letterhead Preprinted Paper   Cardstock Special Paper 1 | Paper Thickness<br>Plain Paper 1<br>60-74g/m2<br>Paper Middle Thick<br>82-105g/m2<br>Thick Paper 2 | OK<br>Plain Paper 2<br>75-81g/m2<br>Thick Paper 1<br>106-169g/m2<br>Thick Paper 3 | ABC 3<br>DEF<br>4<br>GHI 5<br>JKL 6<br>MNO<br>7<br>PQRS TUV<br>WXYZ |
| Special Paper 3 Envelope Coated:<br>Coated: Glossy                                                                       | Matte 170-220g/m2<br>Thick Paper 4<br>257-300g/m2<br>>Apply Duplex<br>Yes                          | 221-256g/m2                                                                       | C                                                                   |
|                                                                                                    | ► Apply Auto Paper Sele<br>Yes                                                                     | No                                                                                | Start                                                               |
| Check Status Aug. 10 2020<br>09:15 AM                                                                                    | 一合                                                                                                 | 8                                                                                 | 💿 Stop                                                              |

#### For More Information:

Contact an Advance Expert:

410.628.0490 or Dispatch@advancestuff.com

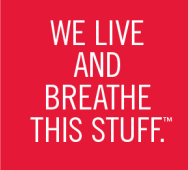